# LOCAL SELF GOVERNMENT

DEPARTMENT

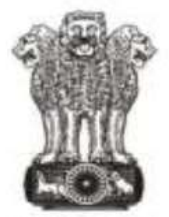

सत्यमेव जयते Government of Rajasthan

# **Government of Rajasthan**

STANDARD OPERATING PROCEDURE

## STANDARD OPERATING PROCEDURE FOR

#### SITE INSPECTION

Documents check list:

- 1. Id proof of applicant (aadhar card, bhamashah card, PAN card, Voter's ID etc.)
- 2. Land reconstitution/subdivision map and approval letter(self attesdted copies).
- 3. Lay-out plan (approved copy)
- 4. Lease deed.
- 5. Photograph's of the plot.
- 6. Site plan
- 7. building plan approval in case of occupancy/completion certificate

# STEP 1:

**Portal Users :** The architect/applicant who wants to submit the building permission application for approval will visit the website <a href="https://www.smartrajapp.urban.rajasthan.gov.in">https://www.smartrajapp.urban.rajasthan.gov.in</a> and click on Building Permission on under SmartRaj Services (Direct URL :

https://www.smartrajapp.urban.rajasthan.gov.in/CitizenPortal/WebApps/AccountLogin.a spx?q3t=QxABsMpbSX83kyLGpfpMxnb4NrzGaAMMn6EhKFWsEHo= ), followed by clicking on 'Sign Up' to create an account for BPAS by entering the mandatory fields and verified through the registered email.

OR

http://lsg.urban.rajasthan.gov.in click on 'Applicants Corner' under Menu option ( Direct URL:

http://lsg.urban.rajasthan.gov.in/content/raj/udh/lsg-jaipur/en/stp-cell1/online-procedur <u>e-for-applications-.html</u>). Through this, the applicant will click on 'I want to submit an application' and subsequently click on 'I will select the service(s)' and select the required service under 'Building Map Approval' under 'Local Self Government(LSG)'.

# **STEP 2** :

**Portal User :** After successful login, the user will be redirected to the client portal. There are three menu options – **New Building Plan Approval Certificate**, **New Technical Person Registration** and **Technical Person Home**.

 Click New Building Plan Approval Certificate button to apply for a new building permission approval certificate or occupancy link for completion and occupancy certificate(as shown in the screen shot image). Select the ULB type from the drop down list.

| 3. CLIENT POR                                 | TAL               |                                 |                                                                         |                      |                        |                         |                 |                    |        |
|-----------------------------------------------|-------------------|---------------------------------|-------------------------------------------------------------------------|----------------------|------------------------|-------------------------|-----------------|--------------------|--------|
| After successful login, options – New Buildin | tion:<br>the us   | s<br>er will b<br>Approv        | e redirected t<br>al Certificate,                                       | o the clie           | nt porta<br>hnical F   | al. There<br>Person R   | are three       | ee menu<br>ion and | u<br>d |
| Occupancy Certificate                         | ENT DEPA          | RTMENT                          |                                                                         |                      |                        | Govt.                   | of Rajastha     | n 👜                |        |
| A ≡                                           | in (dir Hoy       |                                 |                                                                         |                      |                        | 0 Q                     | sushil.siet@yah | 10.001in 👰         |        |
|                                               |                   |                                 |                                                                         |                      |                        |                         | HEW AP          | PLICATION          |        |
| New Building Plan Approval Certificate        |                   |                                 |                                                                         |                      |                        |                         | 3               | Completed          |        |
| New Technical Person Registration             |                   |                                 |                                                                         |                      |                        |                         | [               |                    |        |
| Occupancy Certificate                         | lication<br>ale e | Application<br>Type o           | Subjects                                                                | Applicant Name       | ULBe                   | Application<br>Status e | Actions         | Status             |        |
|                                               | v2017             | Bulding<br>Permission<br>Permit | Application for Building<br>Permit with Reference<br>number - BP-REF-43 | Rajeen<br>Bogarhatta | Nagar Nigam.<br>Jaipur | Submission<br>Pending   |                 | View<br>Status     |        |
|                                               |                   | Real Property lies              | Application for Building                                                | Rajawa               | Nagar Nigarn.          | Submission              |                 | View               |        |
|                                               | ¥2017             | Parmiesten<br>Parmit            | Permet with Reference<br>number - BP-REF-46                             | Bogerhetta           | quitta                 | second.                 |                 | Same               |        |

- 1. Read the instructions before applying and click **NEXT**.
- 2. Browse and select a Client utility File Generated from the Author Application, which contains the documents and details required for the approval certificate in a compressed format. Then, click **UPLOAD**.
- 3. A window appears with the APZ file details and user details. The user will upload the required document at the attachments page.
- 4. The summary of the application submitted will be displayed with the application payment details. The user can either click on *EXIT* or *PAY NOW*.
- 5. The applicant shall choose a **suitable online payment method** from the list of options available to him / her and proceed to make payment.
- 6. In case of challan payment mode, verified by the department will be enabled by the *SUBMIT* button to submit the application generating the unique **Application Number**.
- 7. FOR INSPECTION PROCESS THE APPLICANT CAN APPLY BY SETTING A WORK PLAN ENTERING THE START DATE AND END DATE CORRESPONDING TO EACH MILESTONE (PLINTH LEVEL COMPLETION AND COMPLETION OF CONSTRUCTION) AND CLICK ON SUBMIT.
- 8. THIS WORK PLAN CAN BE VIEWED BY THE DEPARTMENT USERS THROUGH THE VIEW WORK PLAN ACTION BUTTON.

#### **STEP 3**:

#### **Department Users :**

# THIS WORK PLAN CAN BE VIEWED BY THE DEPARTMENT USERS THROUGH THE VIEW WORK PLAN ACTION BUTTON.

- The application will be displayed in the inbox of the ULBsClerk Authority,he/she will login from the sso.rajasthan.gov.in or smartrajapp.urban.rajasthan.gov.in who shall review the application details and the attachments submitted by the applicant. He/She may seek clarification from the applicant required in the documents required. Clicking NEXT will avail the automated allocation of the next user. On suitable decision, to Forward, Revert and Back with specified noting.
- 2. If forwarded, the application will be displayed in the inbox of the Technical Authority who shall review the auto generated DCR Report as 'Scrutiny' in pdf format with all the application specification and details in the report for identifying building/area .The application is inspected based on risk assessment and other applicable parameters of building byelaws. Clicking NEXT will avail the automated allocation of the next user by the technical authority.

On suitable decision, to Forward, Revert and Back with specified noting.

3. If forwarded, the application will be displayed in the inbox of the Inspection Authority, who shall review the application received and assign site inspection schedule in the system, intimation of which shall be sent to the applicant as well. The Inspection Authority will jointly carry out inspection and upload its findings in the available report with the application number on system with his login again WITH IN SCHEDULED TIME. The generated report will be available to the applicant after submission of the report by the Authority. Clicking NEXT will avail the next user. On suitable decision, to Forward, Revert and Back with specified noting and if forwarded, will be available to the applicant for downloading.

#### **STEP 4** :

#### Portal Users :

The inspected report with unique application number will be available to the applicant for downloading on his dashboard with the reference number in 'View Documents'.

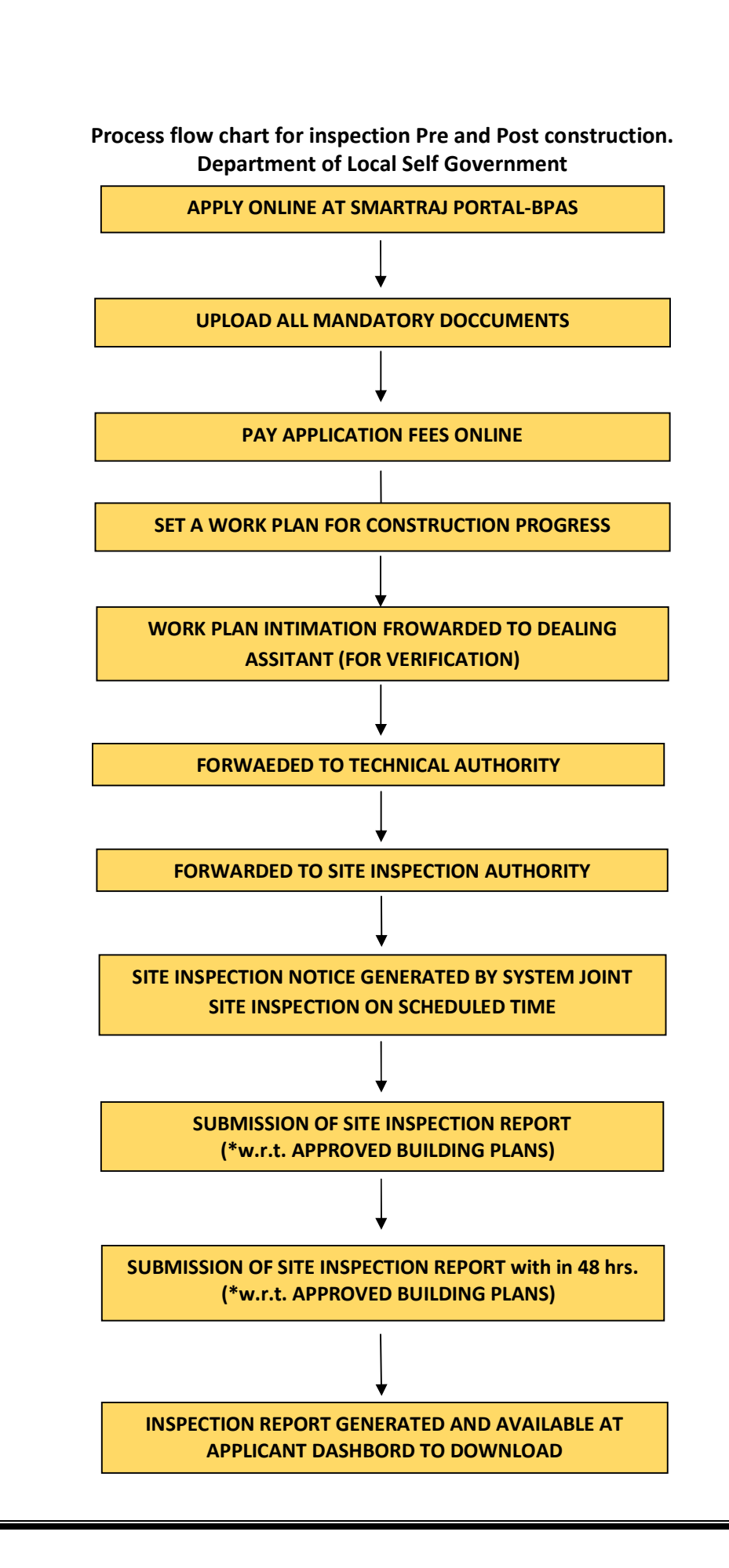

# CHECK LIST FOR INSPECTION PRE APPROVAL:

| Applicant Name :                  |                         |
|-----------------------------------|-------------------------|
| Architect Name & Registration no. |                         |
| Address (Proposed Building) :     | Khasra No. / Plot No. – |
|                                   | Village –               |
| Area (Sq.mt) :                    |                         |

| S.No. | Details                                                     | Comments |
|-------|-------------------------------------------------------------|----------|
| 1.    | Size of Plot (Dimensions)                                   |          |
| 2.    | Risk Category                                               |          |
|       | Low Risk                                                    |          |
|       | Medium Risk                                                 |          |
|       | High Risk                                                   |          |
| 3.    | Width of existing approach road                             |          |
| 4.    | HT / LT line                                                |          |
| 5.    | Underground services near proposed site.                    |          |
| 6.    | Existing physical features (e.g. Existing Construction etc) |          |
| 7.    | Any other observations                                      |          |

**Revenue officers** 

A.E.N. / J.E.N.

(Tehsildar / Patwari / Ameen)

#### CHECK LIST FOR INSPECTION AT PLINTH LEVEL:

| Applicant Name :                  |                         |
|-----------------------------------|-------------------------|
| Architect Name & Registration no. |                         |
| Address (Proposed Building) :     | Khasra No. / Plot No. – |
|                                   | Village –               |
| Area (Sq.mt) :                    |                         |

| S.NO. | Details                   | Comments          |              |
|-------|---------------------------|-------------------|--------------|
| 1     | Size of Plot (Dimensions) | As per approval / | Available on |
|       |                           | Lease Deed        | Site         |
|       |                           |                   |              |
|       |                           |                   |              |
| 2     | Setbacks                  | Front             |              |
|       |                           | Side I            |              |
|       |                           | Side II           |              |
|       |                           | Rear              |              |
| 3     | Ground Coverage           |                   |              |
| 4     | Basement (If approved)    |                   |              |
|       | (i) Ramp (Slope)          |                   |              |
|       | (ii) Staircase            |                   |              |
|       | (iii) Setbacks            | Front             |              |
|       |                           | Side I            |              |
|       |                           | Side II           |              |
|       |                           | Rear              |              |
| 5     | Stilt Floor (If approved) |                   |              |
|       | (i) Ramp (Slope)          |                   |              |
|       | (ii) Staircase            |                   |              |
| 6     | Height of Plinth          |                   |              |
| 7     | Any other observations    |                   |              |

Commissioner / Deputy Commissioner Deputy / Assistant Town Planner A.E.N. / J.E.N.

Any other officer from Fire / Revenue Engineering etc if required

## CHECK LIST FOR INSPECTION AT FOR COMPLETION CERTIFICATE:

| Applicant Name :                  |                         |
|-----------------------------------|-------------------------|
| Architect Name & Registration no. |                         |
| Address (Proposed Building) :     | Khasra No. / Plot No. – |
|                                   | Village –               |
| Area (Sq.mt) :                    |                         |

| S.NO. | Details                                             | Details                               |                                 |                      |
|-------|-----------------------------------------------------|---------------------------------------|---------------------------------|----------------------|
|       |                                                     |                                       | As per approval /<br>Lease Deed | Available on<br>Site |
| 1     | Size of Plot (Dimensions)                           |                                       |                                 |                      |
| 2     | Setbacks                                            | Front                                 |                                 |                      |
|       |                                                     | Side I                                |                                 |                      |
|       |                                                     | Side II                               |                                 |                      |
|       |                                                     | Rear                                  |                                 |                      |
| 3     | Ground Cover                                        | age                                   |                                 |                      |
| 4     | Basement (If a                                      | approved)                             |                                 |                      |
|       | (i) Ramp (Slope)                                    |                                       |                                 |                      |
|       | (ii) Staircase                                      |                                       |                                 |                      |
|       | (iii) Setbacks                                      | Front                                 |                                 |                      |
|       |                                                     | Side I                                |                                 |                      |
|       |                                                     | Side II                               |                                 |                      |
|       |                                                     | Rear                                  |                                 |                      |
| 5     | Height (no. of                                      | floors)                               |                                 |                      |
| 6     | B.A.R.                                              | B.A.R.                                |                                 |                      |
| 7     | Parking (no. o                                      | f ECU)                                |                                 |                      |
| 8     | Cut outs / Ope                                      | en to Sky / Ducts                     |                                 |                      |
| 9     | Projections / Balconies etc (Covered /<br>extended) |                                       |                                 |                      |
| 10    | Certification f                                     | Certification for Fire Safety (Final) |                                 |                      |
| 11    | Certificate fro                                     | m Structural Engineer                 |                                 |                      |
|       | (Earthquake R                                       | esistant)                             |                                 |                      |
| 12    | Plantation on                                       | Site                                  |                                 |                      |
| 13    | Rain Water Ha                                       | arvesting                             |                                 |                      |
| 14    | Waste water recycling                               |                                       |                                 |                      |

| 15 | Sewerage Treatment Plant             |  |
|----|--------------------------------------|--|
| 16 | Provision of Solid Waste Disposals   |  |
| 17 | Provision of Solar Panels / Solar    |  |
|    | Water Heaters                        |  |
| 18 | Provisions for Physically Challenged |  |
|    | Persons                              |  |
| 19 | Internal Changes / Deviation if any  |  |
| 20 | Any other observations               |  |
|    |                                      |  |

A.E.N. / J.E.N.

Commissioner / Deputy Commissioner Deputy / Assistant Town Planner Any other officer from Fire / Revenue Engineering etc if required